## 振込・振替限度額変更

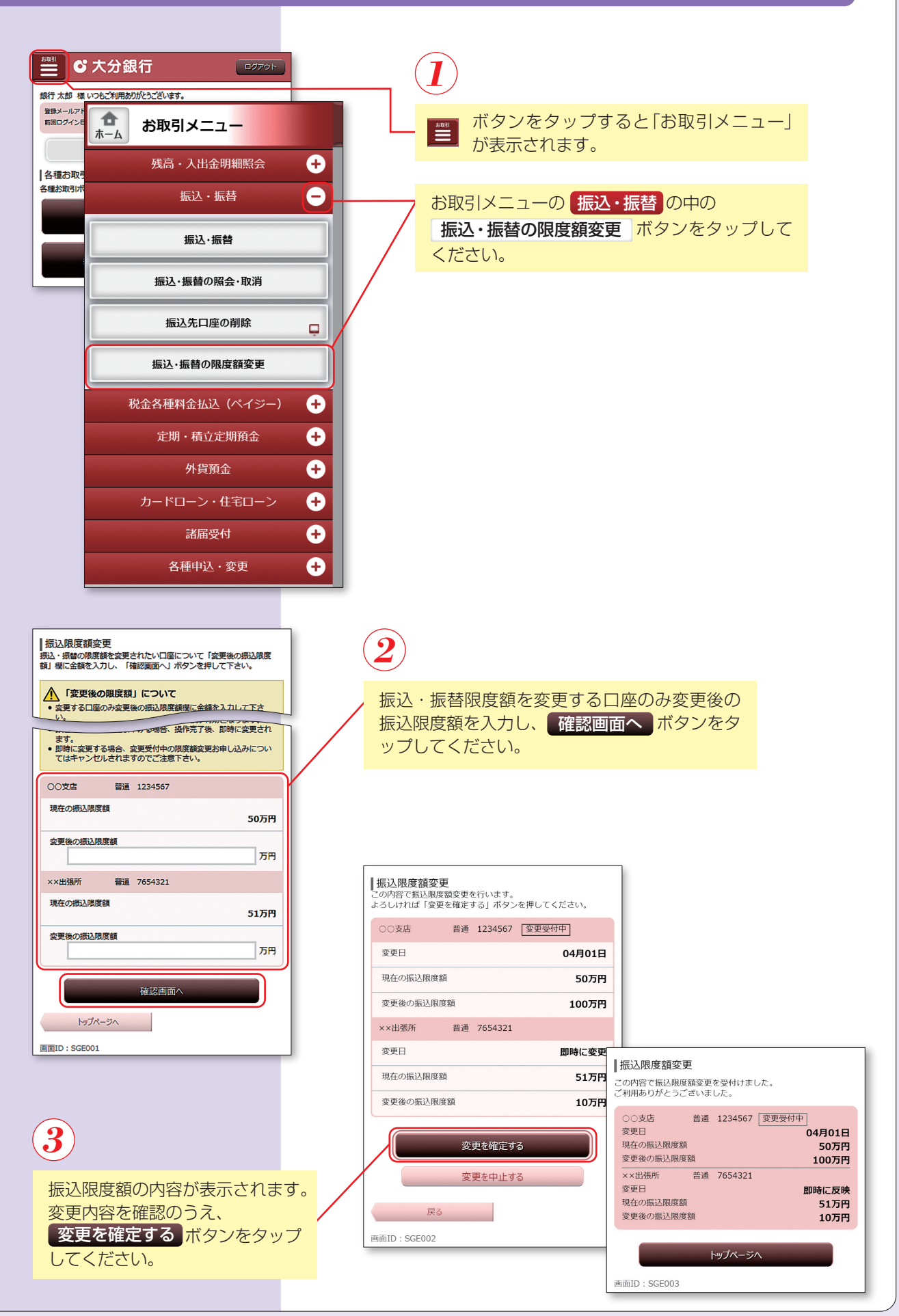